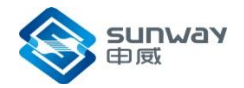

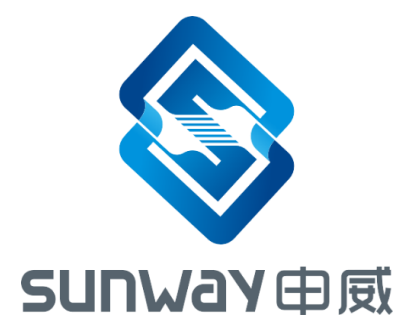

# 申威 1621 调试 流程说明

2017年10月

成都申威科技有限责任公司

成都市华府大道四段电子科大科技园 D22 栋 Building D22, National University Science and technology park, Section 4, Huafu Avenue, Chengdu

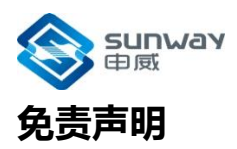

本文档仅提供阶段性信息,所含内容可根据产品的实际情况随时更新,恕不另行通知。如因文档使用不当造成的直接或间接损失,本公司不承担任何责任。

#### 成都申威科技有限责任公司

Chengdu Sunway Technology Corporation Limited 地址:成都市华府大道四段电子科大科技园 D22 栋 Building D22, National University Science and technology park, Section 4, Huafu Avenue, Chengdu

Mail: sales@swcpu.cn Tel: 028-68769016 Fax: 028-68769019

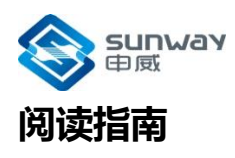

《申威 1621 调试流程说明》主要描述了申威 1621 处理器的调试流程等内容。

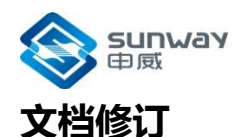

|        | 文档名  | 申威 1621 调试流程说明 |
|--------|------|----------------|
| 文档面新记录 | 版本号  | V1.0           |
| 又归史训心永 | 创建人  | 研发部            |
|        | 创建日期 | 2017-10-8      |

### 版本更新

| 版本号  | 更新内容 | 更新日期      |
|------|------|-----------|
| V1.0 | 初稿   | 2017-10-8 |
|      |      |           |
|      |      |           |
|      |      |           |

# 技术支持

可通过邮箱或问题反馈网站向我司提交产品使用的问题,并获取技术支持。

售后服务邮箱:sales@swcpu.cn

问题反馈网址:<u>http://www.swcpu.cn/</u>

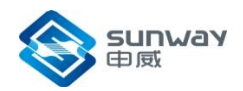

# 目 录

| 1 | 主板 | CPLD 的烧写流程       | 1 |
|---|----|------------------|---|
| 2 | 申威 | CPU 的 FLASH 烧写流程 | 2 |
| 3 | 套片 | FLASH 的烧写方法      | 6 |
| 4 | 基本 | 问题定位方法           | 7 |

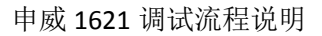

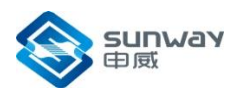

# 申威 1621 调试流程说明

## 1 主板 CPLD 的烧写流程

CPLD 编程:将编程器插针插入 JCP1 (位置见下图) 接插件中,打开外部电源的开关加电;

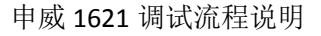

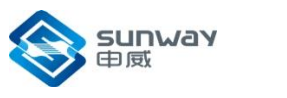

正确配置进入界面,如下图:

| Della Sue de la Calencia de la companya de la companya de la compa             | mail # wear                                                                                                    |
|----------------------------------------------------------------------------------------------------|----------------------------------------------------------------------------------------------------|
| 1                                                                                                    | Construction<br>Destructions<br>Color-<br>Parts:<br>Factor<br>Factor<br>Fa |
| Negat<br>Laters W Borgen Scantel LATTO, WDD<br>Proyeen Scant Scalar Scalar<br>Scalar Scalar Scalar Scalar<br>Scalar Scalar Sca |                                                                                                    |
| Neget [70 Cost]<br>Redy                                                                                                    | 1 m. c 4 🖉                                                                                                    |
| 点击 <sup>™</sup> ,打开相应编程工程文件,选择烧                                                                                                    | ፪<br>፪ 写 文 件 :                                                                                                    |
| 点 击 <sup>12</sup> , 打 开 相 应 编 程 工 程 文 件 , 选 择 烧<br>_6a_eeb_v3.2_dly128ms.jed,并点击 <sup>33</sup> ,进行编程,如正确                                                                                                    | ፪ 写 文 件 :<br>角烧写文件,下了                                                                                                    |
| 点 击 <sup>12</sup> , 打 开 相 应 编 程 工 程 文 件 , 选 择 烧<br>_6a_eeb_v3.2_dly128ms.jed,并点击 <sup>♣</sup> ,进行编程,如正确<br>J印有如下打印:                                                                                                    | ≋ 写 文 件 :<br>角烧写文件,下文                                                                                                    |
| 点击 <sup>™</sup> , 打开相应编程工程文件,选择烧<br>_6a_eeb_v3.2_dly128ms.jed,并点击 <sup>™</sup> ,进行编程,如正码<br>J印有如下打印:<br>Check configuration setup: Start.                                                                                                    | ፪ 写 文 件 :<br>角烧写文件,下了                                                                                                    |
| 点击 <sup>120000</sup> , 打开相应编程工程文件,选择烧<br>_6a_eeb_v3.2_dly128ms.jed,并点击 <sup>●●</sup> ,进行编程,如正码<br>J印有如下打印:<br>Check configuration setup: Start.<br>JTAG Chain Verification. No Errors.                                                                                                    | ፪ 写 文 件 :<br>角烧写文件,下了                                                                                                    |
| 点击 <sup>120000</sup> , 打开相应编程工程文件,选择烧<br>_6a_eeb_v3.2_dly128ms.jed,并点击 <sup>33</sup> ,进行编程,如正码<br>J印有如下打印:<br>Check configuration setup: Start.<br>JTAG Chain Verification. No Errors.<br>Check configuration setup: Successful.                                                                                                    | ፪ 写 文 件 :<br>角烧写文件,下了                                                                                                    |
| 点 击 <sup>1270000</sup><br>, 打 开 相 应 编 程 工 程 文 件 , 选 择 烧<br>_6a_eeb_v3.2_dly128ms.jed,并点击 <sup>3</sup> ,进行编程,如正确<br>J印有如下打印:<br>Check configuration setup: Start.<br>JTAG Chain Verification. No Errors.<br>Check configuration setup: Successful.<br>Devicel LCMX02-2000HC: FLASH Erase, Program, Verify                                                                                                    | ፪ 写 文 件 :<br>角烧写文件,下了                                                                                                    |
| 点 击 聲, 打 开 相 应 编 程 工 程 文 件 , 选 择 烧<br>_6a_eeb_v3.2_dly128ms.jed,并点击 肇,进行编程,如正确<br>J印有如下打印:<br>Check configuration setup: Start.<br>JTAG Chain Verification. No Errors.<br>Check configuration setup: Successful.<br>Device1 LCMX02-2000HC: FLASH Erase, Program, Verify<br>Operation Done. No errors.                                                                                                    | ፪ 写 文 件 :<br>角烧写文件,下了                                                                                                    |
| 点 击 聲, 打 开 相 应 编 程 工 程 文 件 , 选 择 烧<br>_6a_eeb_v3.2_dly128ms.jed,并点击 肇,进行编程,如正确<br>J印有如下打印:<br>Check configuration setup: Start.<br>JTAG Chain Verification. No Errors.<br>Check configuration setup: Successful.<br>Devicel LCMX02-2000HC: FLASH Erase, Program, Verify<br>Operation Done. No errors.<br>Elapsed time: 00 min : 13 sec                                                                                                    | ፪ 写 文 件 :<br>角烧写文件,下了                                                                                                    |

若打印信息出现红色字样,可能有错误产生,请咨询相关工程师或重新操作一次

#### 2 申威 CPU 的 FLASH 烧写流程

- 1. 确认申威 1621 已配置为自引导模式。
- 加载配置文件和 SROM 到 FLASH,并复位 CPU load\_configsrom.sh bmcnum 确认配置文件是否烧写成功,执行以下命令,执行结果如下图所示,说明烧写成 功。 rflash -o bmcnum:0:0:0 -a 0x0 -1 0x100 -b

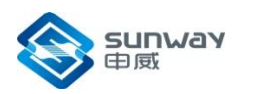

| 🥝 120.21  | 9.57.61 | _root -  | Xsh  | ell 4 |      |      |      |      |      |      |     |       |          |      |          |      |     |            |     |    |      | <u> </u> |                |
|-----------|---------|----------|------|-------|------|------|------|------|------|------|-----|-------|----------|------|----------|------|-----|------------|-----|----|------|----------|----------------|
| Co New    | - 13    | <b>6</b> | Ø R  |       | nec  | t    | -    | •    | Ľ:   |      | C   | 6   1 | <b>a</b> | •    | <u>-</u> | 1    | •   | <b>6</b> A | •   | 9  | Ø    | 3        | »<br>*         |
| 🔯 ssh:/   | //root( | ₫120.21  | 9.57 | .61:2 | 22   |      |      |      |      |      |     |       |          |      |          |      |     |            |     | -  | Ø (  | Connec   | t              |
| File      | Edit    | View     | Тос  | o1s   | Wi   | ndov | r H  | le1p |      |      |     |       |          |      |          |      |     |            |     |    |      |          |                |
| • 1       | 120.3   | 219. 57  | . 61 | _ro   | ot   | ×    |      |      |      |      |     |       |          |      |          |      |     |            |     |    |      |          | •              |
| 523754:/  | home/   | serve    | r/w  | ango  | chao | o/6a | a hn | ncod | lebi | ios  | # : | rfla  | sh       | -0   | 102      | 2:0: | 0:0 | -a         | 0x0 | -1 | 0x10 | ) -b     | *              |
| 0x000000  | 0000:   | 2e       | 23   | b9    | 50   | 79   | 6a   | 76   | 1c   | 80   | 04  | 10    | 00       | 00   | 00       | 00   | 00  |            |     |    |      |          |                |
| 0x000000  | 0010:   | 01       | 02   | 03    | 00   | 00   | 00   | 00   | 00   | 06   | 01  | 05    | 00       | ae   | 03       | 00   | 00  |            |     |    |      |          |                |
| 0x000000  | 0020:   | 00       | 00   | 01    | 00   | 00   | 00   | 01   | 00   | 60   | 00  | 00    | 00       | 00   | 00       | 00   | 00  |            |     |    |      |          |                |
| 0x000000  | 0030:   | 18       | 02   | 00    | 00   | 00   | 00   | 00   | 00   | 00   | 00  | 00    | 00       | 00   | 00       | 00   | 31  |            |     |    |      |          |                |
| 0x000000  | 0040:   | ff       | ff   | ff    | ff   | ff   | ff   | ff   | ff   | ff   | ff  | ff    | ff       | ff   | ff       | ff   | ff  |            |     |    |      |          |                |
| 0x000000  | 0050:   | ff       | ff   | ff    | ff   | ff   | ff   | ff   | ff   | ff   | ff  | ff    | ff       | ff   | ff       | ff   | ff  |            |     |    |      |          |                |
| 0x000000  | 0060:   | ff       | ff   | ff    | ff   | ff   | ff   | ff   | ff   | ff   | ff  | ff    | ff       | ff   | ff       | ff   | ff  |            |     |    |      |          |                |
| 0x000000  | 0070:   | ff       | ff   | ff    | ff   | ff   | ff   | ff   | ff   | 80   | 13  | 00    | 03       | 00   | 00       | 00   | 00  |            |     |    |      |          |                |
| 0x000000  | 0080:   | 00       | 00   | 00    | 00   | 00   | 00   | 00   | 00   | 00   | 00  | 00    | 00       | 00   | 00       | 00   | 00  |            |     |    |      |          |                |
| 0x000000  | 0090:   | 00       | 00   | 00    | 00   | 00   | 00   | 00   | 00   | 00   | 00  | 00    | 00       | 00   | 00       | 00   | 00  |            |     |    |      |          |                |
| 0x000000  | 00a0:   | 00       | 00   | 00    | 00   | 00   | 00   | 00   | 00   | 00   | 00  | 00    | 00       | 00   | 00       | 00   | 00  |            |     |    |      |          |                |
| 0x000000  | 00b0:   | 00       | 00   | 00    | 00   | 00   | 00   | 00   | 00   | 00   | 00  | 00    | 00       | 00   | 00       | 00   | 00  |            |     |    |      |          | $\overline{v}$ |
| Connected | l to 12 | 20. 219. | 57.0 | 51:2  | 2.   |      |      |      |      | SSH2 | 2 3 | tern  | 84       | 4x13 | 13       | 46   | 1 5 | essi       | on  | ľ  | CAP  | NUM      |                |

- 3. 加载 HMCODE 和 BIOS 到 FLASH 中
- 1) 打开火狐浏览器,在地址栏中输入 IPMI 卡的 IP 地址,进入登录界面,用户 名: user,密码: user,点击登录按钮,进入维护操作界面。

| 文件(E) 編輯(E) 查看(Y) 历史(S) 书签(B) 工具(E) 帮助(H) |               |       |            |      |      | X |
|-------------------------------------------|---------------|-------|------------|------|------|---|
| http://192.168.1.102/index.html ×         |               |       |            |      |      |   |
| (i) 192.168.1.102/index.html              | ♂ Q 搬表        | ☆ 自 ♣ | <b>A</b> 9 |      | 9    | = |
| 🧟 最常访问 🦲 火狐官方站点 🥑 新手上路 🦲 常用网址 🔟 京东        | 商城            |       |            |      |      |   |
|                                           |               |       |            |      |      |   |
|                                           |               |       |            |      |      |   |
|                                           |               |       |            |      |      |   |
|                                           |               |       |            |      |      |   |
|                                           |               |       |            |      |      |   |
|                                           | 机加计服务器管理亚台    |       |            |      |      |   |
|                                           | 7/1米北极为路官注于口  |       |            |      |      |   |
|                                           |               |       |            |      |      |   |
|                                           |               |       |            |      |      |   |
|                                           | 豆灰町南榆八州广名和四時: |       |            |      |      |   |
|                                           | L user        |       |            |      |      |   |
|                                           | A             |       |            |      |      |   |
|                                           | 回记住用户名 回记住密码  |       |            |      |      |   |
|                                           |               |       |            |      |      |   |
|                                           | 登录            |       |            |      |      |   |
|                                           |               |       |            |      |      |   |
|                                           |               |       |            |      |      |   |
|                                           |               |       |            |      |      |   |
|                                           |               |       |            |      |      |   |
|                                           |               |       |            |      |      |   |
|                                           |               |       |            |      |      |   |
|                                           |               |       |            |      |      |   |
|                                           |               |       |            |      |      |   |
|                                           |               |       |            |      |      |   |
| Firefox 会自动向 Mozilla 发送一些数据以便我们能够改善您的用户   | 2体验。          |       | 选择         | 關分享的 | 信息(C |   |

2) 选择维护界面,执行命令/etc/init.d/selfboot stop,关闭 selfbootapp进程。

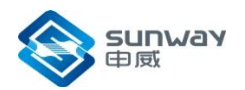

| 文件(E) 编辑(E) 查看(V) 历史           | 2(5) 书签(1) 工具(1) 帮助(1)          |                                                                                                    |    |     |       |       |
|--------------------------------|---------------------------------|----------------------------------------------------------------------------------------------------|----|-----|-------|-------|
| http://192.168.1index-true.htm | ni × +                          |                                                                                                    |    |     |       |       |
| 🗲 🔎 🤅   192.168.1.102/inde     | ex-true.html                    | ♂ 没素                                                                                                    | ☆自 | ↓ 俞 | 9 🛡   | ● Ξ   |
| 🖻 最常访问 🦲 火狐官方站点 🧧              | 新手上路 🦲 常用网址 🎵 京东商城              |                                                                                                    |    |     |       |       |
|                                |                                 | NO.                                                                                                    |    |     | -     | - And |
| 机架式服务                          | 器管理平台                           | and the second second se |    |     |       |       |
|                                |                                 | 欢迎您!user                                                                                                    |    |     | 34 中文 | €] 注销 |
| 🎬 系统监控                         | > 维护界面                          |                                                                                                    |    |     |       | ĥ     |
| ♥ 系统设置                         |                                 |                                                                                                    |    |     |       |       |
|                                | 请输入命令 /etc/init.d/selfboot stop |                                                                                                    |    |     |       | _     |
| ● 维护界面                         | Stopping self boot: selfboot.   |                                                                                                    |    |     |       |       |
| OPU/ICH2信息                     | exit                            |                                                                                                    |    |     |       |       |
| ♥ 固件信息                         |                                 |                                                                                                    |    |     |       | =     |
|                                |                                 |                                                                                                    |    |     |       | -     |
|                                |                                 |                                                                                                    |    |     |       |       |
|                                |                                 |                                                                                                    |    |     |       |       |
|                                |                                 |                                                                                                    |    |     |       |       |
|                                |                                 |                                                                                                    |    |     |       |       |
|                                |                                 |                                                                                                    |    |     |       |       |
|                                |                                 |                                                                                                    |    |     |       |       |
|                                |                                 |                                                                                                    |    |     |       |       |
|                                |                                 |                                                                                                    |    |     |       |       |
|                                |                                 |                                                                                                    |    |     |       |       |
|                                |                                 |                                                                                                    |    |     |       |       |
|                                |                                 |                                                                                                    |    |     |       |       |
|                                |                                 |                                                                                                    |    |     |       |       |
|                                |                                 |                                                                                                    |    |     |       | -     |
|                                | (                               |                                                                                                    |    |     |       | Þ     |
|                                | Соруг                           | ngnt @ 2013- 201/ VI.1                                                                                                    |    |     |       |       |

3) 选择固件信息页面,选择从 2400 的控制器访问,选择 HMCODE 和 BIOS 文件后 点击 烧写按钮。

| ) 🎤 🕕   192.168.1.102/in | dex-true.html        |           | C Q 搜索     | ☆ 自 ♣ | <b>A</b> 9 |      | 9  |
|--------------------------|----------------------|-----------|------------|-------|------------|------|----|
| 最常访问 🦲 火狐官方站点            | 🥑 新手上路 🦲 常用网址 D 京东商城 |           |            |       |            |      |    |
| 机架式服务                    | <b>5器管理平台</b>        |           | 11         |       | -          | 100  | -  |
| 系统监控                     |                      |           | 欢迎您 ! user |       |            | 《 中文 | も対 |
| 系统设置                     | > 烧写信息               |           |            |       |            |      |    |
| 维护界面                     | ◎ 从2400的控制器访问 ◎ 从    | CPU的控制器访问 |            |       |            |      |    |
| CPU/ICH2信息               | 》燒写SROM              |           |            |       |            |      |    |
| 固件信息                     | 浏览 未选择文件。            | 烧写        |            |       |            |      |    |
|                          | 》烧写BIOS              |           |            |       |            |      |    |
|                          | 浏览                   | 烧写        |            |       |            |      |    |
|                          | 》烧写HMCODE            |           |            |       |            |      |    |
|                          | 浏览                   | 烧写        |            |       |            |      |    |
|                          |                      |           |            |       |            |      |    |
|                          |                      |           |            |       |            |      |    |
|                          |                      |           |            |       |            |      |    |
|                          |                      |           |            |       |            |      |    |
|                          |                      |           |            |       |            |      |    |
|                          |                      |           |            |       |            |      |    |
|                          |                      |           |            |       |            |      |    |
|                          |                      |           |            |       |            |      |    |
|                          |                      |           |            |       |            |      |    |

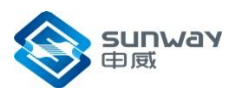

#### 申威 1621 调试流程说明

4) 选择维护界面,执行命令/etc/init.d/selfboot start,开启 selfbootapp 进程。

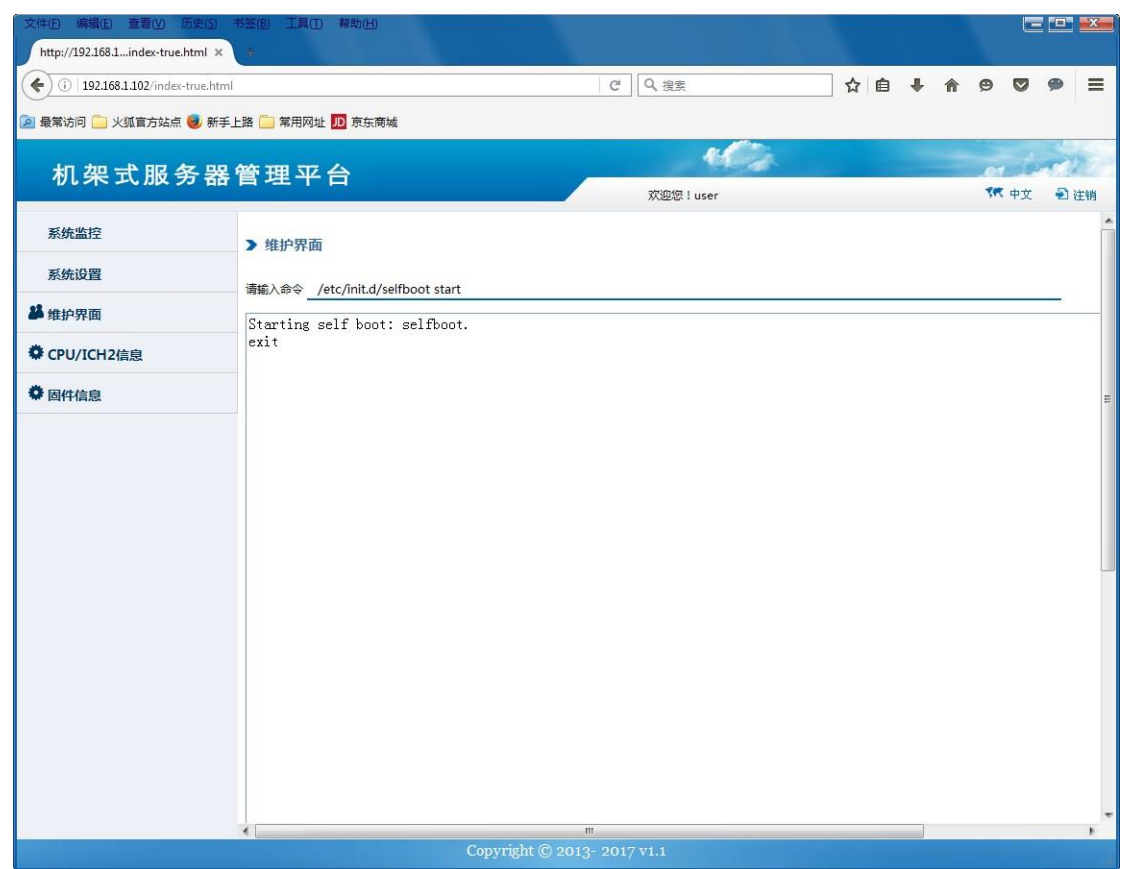

 复位 CPU reset\_6a. sh 看是否 能点亮屏幕。

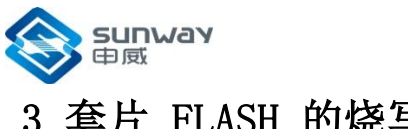

# 3 套片 FLASH 的烧写方法

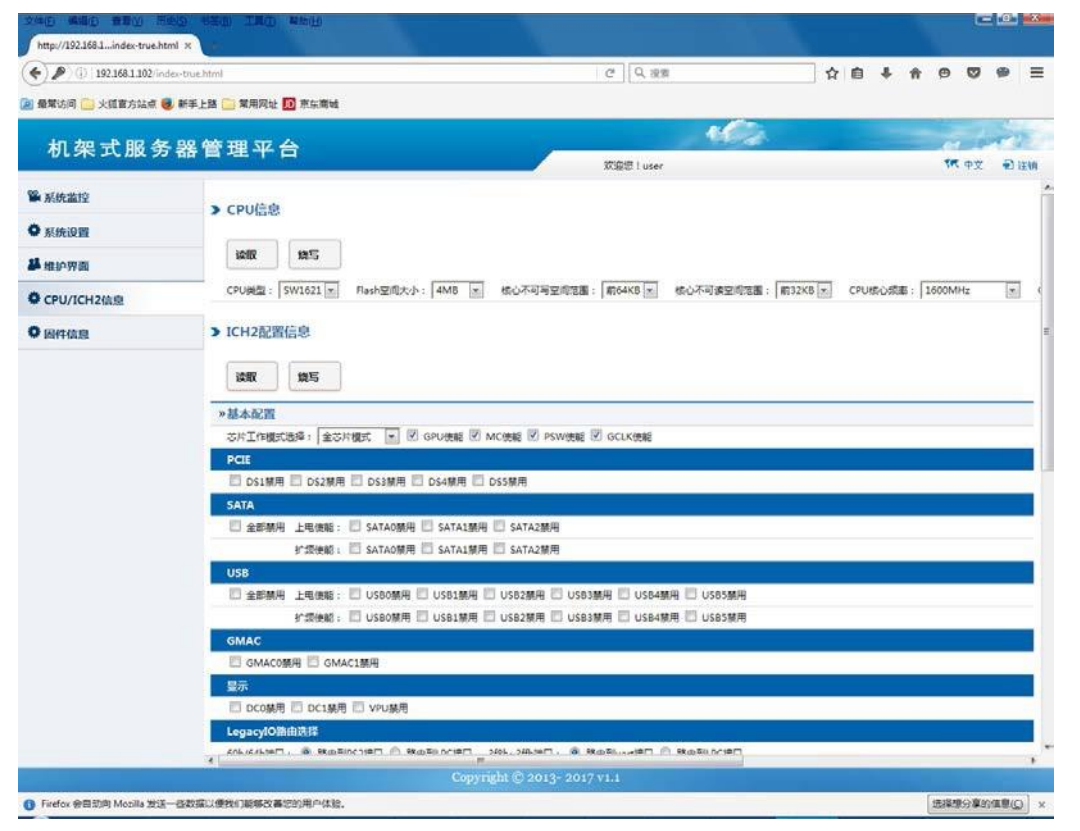

注: 要使用 ICH2 的界面配置功能,必须确保 ICH2 的 flash 中已经有正确的配 置 文件,如果没有,可通过烧写 ICH2 文件功能,加载配置文件到 ICH2 的 flash 中。

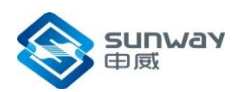

| (i) 102 168 1 102/index   | true birol                                                                                                    |                                   | 0                    | 1.000                    | ☆ 向 | 1   | 0 0          |         |
|---------------------------|----------------------------------------------------------------------------------------------------|-----------------------------------|----------------------|--------------------------|-----|-----|--------------|---------|
| - / is inserver add/indep | and the second second sec |                                   | e It                 |                          | ны  | - n | 5 5          | 352118  |
| 量單访问 🦲 火狐官方站点 🛃           | 新手上路 🦲 常用网址 🔟 東东南城                                                                                                    |                                   |                      |                          |     |     |              |         |
| HT 20 - P 82 42 9         | 30 dds 399 577 🛆                                                                                                    |                                   |                      | the second               |     |     | -            | and the |
| 机朱工版方言                    | 츕 菖 珪 平 百                                                                                                    |                                   | X88                  | user                     |     |     | <b>1 1 1</b> | -D 121  |
| & stand                   | 5.2015                                                                                                    |                                   |                      | prista.                  |     |     |              |         |
| Marcally                  | □ DCO禁用 □ DC1禁用                                                                                                    | 目 🖸 VPU脱用                         |                      |                          |     |     |              | _       |
| 系统设置                      | LegacyIO路由选择                                                                                                    |                                   |                      |                          |     |     |              |         |
| Lanoma                    | 60h/64h)第日: 🖲 諸由王                                                                                                    | 制PS2接口 <sup>(1)</sup> 路由到LPC接口 3H | 8h~3ffh調□: 🖲 路由到uart | 和 © 路由到LPC接口             |     |     |              |         |
| ► AFB-W BU                | 设备配置空间使能                                                                                                    |                                   |                      |                          |     |     |              |         |
| CPU/ICH2信息                | 日 1200 新用 日 1201                                                                                                    | 期 🔲 12C2 雅用 🔲 UARTO               | 戦用 🖾 SPI類用 🖾 PS2類    | 用 🔲 GMACO服用              |     |     |              |         |
| CPU/ICH2信息<br>圖件信息        | LPC幕用 D GP10                                                                                                    | 観用 🖾 USB顧用 🔲 SATA酸                | )用 🖾 AC97藤用 🖾 GP葉    | 用 🔟 GMAC1幕用              |     |     |              |         |
|                           | »PCIE配置模式                                                                                                    |                                   |                      |                          |     |     |              |         |
|                           | 下游调口DS1/DS3配置模式                                                                                                    | t: 两个4X碘口 💽                       |                      |                          |     |     |              |         |
|                           | 下游调口D\$2/D\$4配置模式                                                                                                    | t: -^*8X38⊡ .                     |                      |                          |     |     |              |         |
|                           | » 摸率设置                                                                                                    |                                   |                      |                          |     |     |              |         |
|                           | 臣存工作时钟: S00M                                                                                                    | Hz PSWI18390 :                    | 280MHz               |                          |     |     |              |         |
|                           | 主存工作时钟: 333.3                                                                                                    | 333MHz 💌 全局工作时钟 :                 | 250MHz               |                          |     |     |              |         |
|                           | »曾控                                                                                                    |                                   |                      |                          |     |     |              |         |
|                           | GMACO例口工作模式:                                                                                                    | 明通 💽 12C 从低三位地址                   | : 000 m              |                          |     |     |              |         |
|                           | GMAC1独口工作模式:                                                                                                    | 明通 🛃 12C速車模式送訊                    | : standard 💌         |                          |     |     |              |         |
|                           | SATA第日工作模式:                                                                                                    | 明道 一 硬件初始设置表                      | : 受国件控制 📩            |                          |     |     |              |         |
|                           | US8調口工作模式:                                                                                                    | 約通 -                              |                      |                          |     |     |              |         |
|                           | »输出监测选择                                                                                                    |                                   |                      |                          |     |     |              |         |
|                           | ◎ 分板监测时钟信号 (                                                                                                    | ● PCI监测信号 ● 使相环接定体                | 1号 ● 环版输出信号          |                          |     |     |              |         |
|                           | PCIE状态值导选择:                                                                                                    | us_d_up +                         | PCIE16DIVSEL :       | PICIE_US_PHYO 16分词输出     |     |     |              |         |
|                           | 軟相环軟定信号选择:                                                                                                    | GPUPLL Lock                       | US8PHV监测时种选择:        | USBOPHY SOMHERINGHARE    |     |     |              |         |
|                           | 分類對种信号选择:                                                                                                    | GPU的PLL输出32分数观测时钟                 | SATAPHY监察时钟编出:       | GATAOPHY SOMHE CONSTOLED | -   |     |              |         |
|                           | »雄写ICH2文件                                                                                                    |                                   |                      |                          |     |     |              |         |
|                           |                                                                                                    |                                   |                      |                          |     |     |              |         |
|                           | 资选未选择文件。                                                                                                    | 焼写                                |                      |                          |     |     |              |         |

ICH2 文件说明: shift\_sichfirmpsw\_gen2\_pswbypass\_demo.bin: PSW bypass模式 shift\_sichfirmpsw\_gen2\_demo\_asic.bin: 全芯片模式

# 4 基本问题定位方法

1、烧写流程2出错,

1) 请通过维护界面读取 CPU 的 codeid,确认 JTAG 接口是否连接正确 注: CPU 需单独连接到维护卡的 JTAG 控制器上,不支持与其他设备的 JTAG 连接。

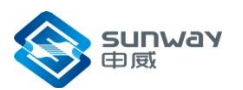

| 文件的 编辑的 查看的 历                         | 史(5) 书至(8) 工具(3) 移动(4)                                                                                                    |                             |           | CELLE      |    |
|---------------------------------------|----------------------------------------------------------------------------------------------------|-----------------------------|-----------|------------|----|
| http://192.168.1_index-true.ht        | ml ×                                                                                                    |                             |           |            | -  |
| · · · · · · · · · · · · · · · · · · · | Dex-true.ntms                                                                                                    | G C C                       | V 0 + 1 9 |            | -  |
| 图 最早活问 🤐 火球電方站原 🧃                     | 8 熱手上語 🤜 幕用阿拉 🔝 原东南城                                                                                                    | · 100-                      |           |            |    |
| 机架式服务                                 | 器管理平台                                                                                                    | 13.64                       |           | 1          |    |
|                                       |                                                                                                    | Reg luser                   | 1         | 4X 2)      | 证明 |
| ₩ 系统监控                                | > 维护界面                                                                                                    |                             |           |            |    |
| ● 系统设置                                | 请输入命令 /usr/local/bin/                                                                                                    |                             |           |            |    |
| # 推护界面                                |                                                                                                    |                             |           |            |    |
| CPU/ICH2@                             |                                                                                                    |                             |           |            |    |
| 0 同件信息                                |                                                                                                    |                             |           |            |    |
|                                       |                                                                                                    |                             |           |            |    |
|                                       |                                                                                                    |                             |           |            |    |
|                                       |                                                                                                    |                             |           |            |    |
|                                       |                                                                                                    | Copyright © 2013- 2017 v1.1 |           | -          |    |
|                                       | and the second state of the second state of th |                             | 17.157    | COMPANIE ( | 2  |

读取 CPU 的 codeid,如下图所示,则说明 CPU 的 JTAG 通路正常。

| ) / 192.168.1.102/ind | lex-true.Mml         | (2) 9、投票   | 合自 🕴 | A 🛛 🕻       | 9   |    |
|-----------------------|----------------------|------------|------|-------------|-----|----|
| 標访问 🚞 火脈官方站点 🧃        | 🛿 新手上路 🧰 爆用网站 🌆 原东南城 |            |      |             |     |    |
| 机架式服务                 | 器管理平台                | REE ! user | Q.   | <b>11 0</b> | 2 Đ | 12 |
| 系统监控                  | > 推护双面               |            |      |             |     |    |
| 系统设置                  | The second second    |            |      |             |     |    |
| 维护界面                  | codeid[0] = 0x6a001  |            |      | 12          |     | _  |
| CPU/ICH2信息            | codeid[1] = 0x0      |            |      |             |     |    |
| 國件值息                  |                      |            |      |             |     |    |
|                       |                      |            |      |             |     |    |
|                       |                      |            |      |             |     |    |
|                       |                      |            |      |             |     |    |
|                       |                      |            |      |             |     |    |
|                       |                      |            |      |             |     |    |
|                       |                      |            |      |             |     |    |
|                       |                      |            |      |             |     |    |
|                       |                      |            |      |             |     |    |
|                       |                      |            |      |             |     |    |
|                       |                      |            |      |             |     |    |
|                       |                      |            |      |             |     |    |
|                       |                      |            |      |             |     |    |
|                       |                      |            |      |             |     |    |

2) 确认 CPU 是否已经上电 readioport bmcnum 8000000c 返回值如果大于 2, 说明

已上电

3) 确认板级, CPU 到 FLASH 之间的连接关系是否正确, FLASH 的型号是否正确。

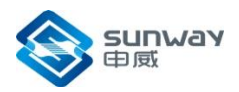

2、烧写流程3出错

确认 IPMI 卡与板级的连接关系是否正确,板级是否提供从 AST2400 的 SPI 控制器访问 CPU 的 FLASH 的硬件通路。

- 3、无法点亮屏幕
  - 确认 CPU 状态 readioport bmcnum 8000000c 放回值如果小于 0xb,请检查 CPU 的电源和时钟是否正常。
    确认软件执行情况
    - rpc6a bmcnum 0 0
      - a) 如果 PC 值小于 5 位数

说明程序停在 SROM 中,请重新插拔内存条,确认 CPU 的配置信息,尝试 降低 存控频率

读取: 在 CPU/ICH2 信息—>CPU 信息,选择对应的 CPU 类型,点击读取按 钮,读取正常时界面会弹出提示框,点击确定后即可获取到相关频率值。

| ➤ CPU信息                                                 |
|---------------------------------------------------------|
| <b>读取 烧写</b><br>CPU类型: SW1621 ▼                         |
| Read CPU info successful!                               |
| 确定                                                      |
| CPU核心频率: 1600MHz 🔽 CPU存控频率: 400MHz 🔽 CPU互联频率: 800MHz 🔽  |
| 烧写: 点开各频率的下拉框,选择需要修改的频率值,点击烧写按钮,烧写完成<br>后会弹出提示框。        |
| CPU核心频率: 1400MHz 💙 CPU存控频率: 400MHz 🔽 CPU互联频率: 1000MHz 💙 |
| Write CPU info successful!                              |
| 确定                                                      |

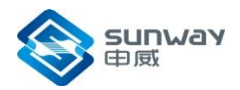

b) 如果 PC 值为大于等于 5 位数
一般是运行 BIOS 时出现异常了,需要查看 BIOS 程序或看 BIOS 打印 帮助进一步定位问题。
查看 BIOS 打印:

lazyrrk bmcnum 0 0 4、烧写套片

的 FLASH 出错

确认是否满足维护卡的连接关系,套片需单独连接到维护卡的 JTAG 控制器上